## cPanel

## Cum sterg o regula redirectare suspecta din interfata Roundcube pe conturi cu cPanel?

Pentru a sterge regula trebuie sa va logati pe **Webmail** sau o puteti accesa din **cPanel**.

## Pentru a sterge regul din Webmail

- accesati https://webmail.domeniuldvs.ro, dupa logare daca vi s-a deschis interfata **Roundcube**, apasati in partea stanga pe **Webmail Home**, iconita este ca aceasta:

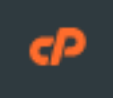

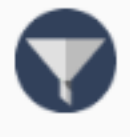

**Email Filters** 

Create and manage email filters for your main email account.

- apasati pe meniul Email Filters

- cautati dupa filtre ascunse la **Current Filters,** in general se folosesc semne de punctuatie pentru a nu fi usor de identificat:

| Current Filters |          |          |
|-----------------|----------|----------|
| *               | 🚦 🖍 Edit | 💼 Delete |
| *<br>           | 🚦 🖍 Edit | 💼 Delete |

- stergeti filtrele suspecte

Pentru a sterge regula din interfata

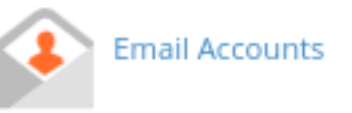

- dupa logarea in cPanel accesati meniul

Pagina 1 / 2

(c) 2024 Calin <arni@zooku.ro> | 2024-05-30 22:43

URL: https://www.zooku.ro/faq/content/18/368/ro/cum-sterg-o-regula-redirectare-suspecta-din-interfata-roundcube-pe-conturi-cu-cpanel.html

## cPanel

- apasati pe

🗹 Check Email

in dreptul casutei la care doriti sa stergeti regula

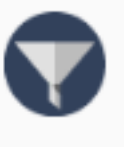

Email Filters

Create and manage email filters for your main email account.

apasati pe meniul Email Filters

- cautati dupa filtre ascunse la **Current Filters,** in general se folosesc semne de punctuatie pentru a nu fi usor de identificat:

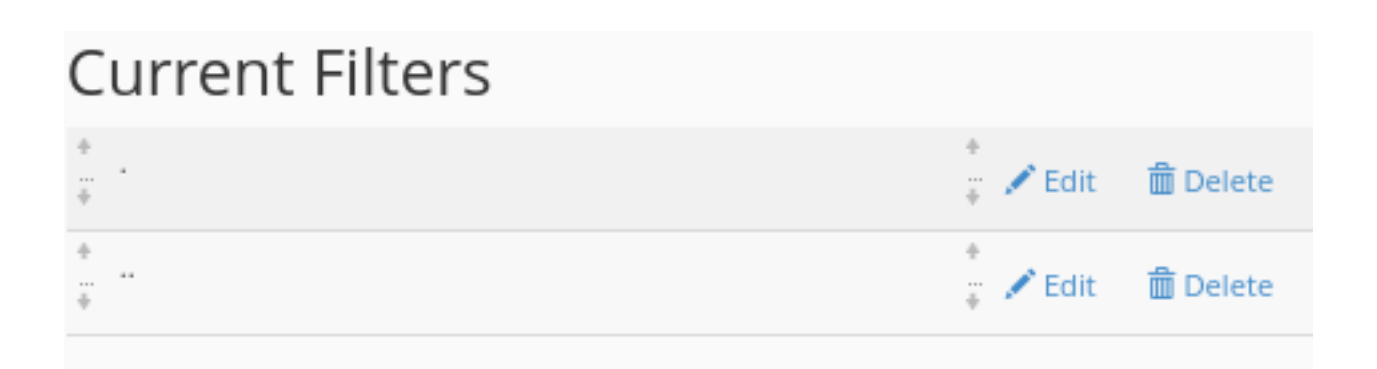

- stergeti filtrele suspecte

Id-ul solutiei unice: #1369 Autor: : Craciun Calin Ultima actualizare: 2021-11-03 10:24

URL: https://www.zooku.ro/faq/content/18/368/ro/cum-sterg-o-regula-redirectare-suspecta-din-interfata-roundcube-pe-conturi-cu-cpanel.html